# **Table of Contents**

(Updated for Intro to Query - Part 4)

| Navigating to the Query Manager Search Page                                                                                                    | 5  |
|----------------------------------------------------------------------------------------------------|----|
| Exercise 1—How to Navigate to the Query Manager Search Page                                                                                       |    |
| Understanding Public and Private Queries                                                                                                    | 7  |
| Terms and Buttons Used with the Query Tool                                                                                                    | 8  |
| Finding All Existing Queries<br>Exercise 2—How to Find All Existing Queries                                                                       | 8  |
| Finding and Running an Existing Query<br>Exercise 3—How to Find and Run an Existing Query                                                         | 9  |
| Creating a New Query<br>Exercise 4—How to Create a New Query                                                                                      | 12 |
| Pages Used to Create a Query                                                                                                    | 17 |
| Adding New Criteria to a Field in a Query<br>Exercise 5—How to Add New Criteria to a Field in a Query                                             | 18 |
| Adding a New Field to a Query<br>Exercise 6—How to Add a New Field to a Query                                                                     | 20 |
| Using Other Condition Types<br>Exercise 7—How to Use Other Condition Types                                                                        | 22 |
| <u>Using Wildcards</u><br>Exercise 8—How to Use a Wildcard                                                                                        | 25 |
| <u>Using Logical Operators to Related Multiple Criteria</u><br>Exercise 9—How to Change Relations between Multiple Criteria                       | 28 |
| Using a PromptExercise 10—How to Run an Existing Query That Uses a Prompt30Exercise 11—How to Insert a Prompt into a Query31                      | 30 |
| Joining Tables35Exercise 12—How to Join Tables35—Adding Criteria for SET ID38—Reordering Criteria40—Grouping Criteria42—Changing a Column Label43 | 35 |
| Reordering Fields<br>Exercise 13—How to Reorder Fields                                                                                            | 45 |

| Aggregate Functions and Having Criteria                    | ••••• | 48 |
|------------------------------------------------------------|-------|----|
| Exercise 14—How to Use Aggregate Functions, Part 1 (Sum)   | 48    |    |
| Exercise 15—How to Use Aggregate Functions, Part 2 (Count) | 54    |    |
| Using PS "Having" Criteria                                 |       | 57 |
| Exercise 16—How to Use Having Criteria                     |       |    |
| Defining Expressions                                       |       | 59 |
| Exercise 17—How to Use Numerical Manipulation              | 59    |    |
| Exercise 18—How to Use the Substring Expression            | 65    |    |
| Exercise 19—How to Concatenate Fields                      | 69    |    |
| Exercise 20—How to Use Decode                              | 74    |    |
| Exercise 21—How to Use a Substring in a Decode Expression  | 78    |    |
| Running Query Results to Excel                             |       | 83 |
| Exercise 22—How to Run Query Results to Excel              |       |    |
| Using the Query Viewer                                     |       | 86 |
|                                                            |       |    |
| Outer Join vs. Standard (Inner) Joins.                     |       | 87 |
| Exercise 23—Inner Join with Purpose and Speedtype Tables   | 87    |    |
| Exercise 24—Outer Join with Purpose and Speedtype Tables   | 91    |    |
| Appendix                                                   |       | 94 |
|                                                            |       |    |
| Terms and Buttons Used with Fields                         | 94    |    |
| Standard Criteria used with UDO_TRANS_DTL Table            | 95    |    |
| Standard Criteria used with UDO_BALANCES Table             | 96    |    |

Notice only the rows with the Fund Code of **OPBAS** have an amount in the **Basic Budget Amt** column.

| ecoro | is Q              | uery Express     | sions Prom       | pts Fiel     | ds Criteria Having View SQL  | Run  |               |                    |
|-------|-------------------|------------------|------------------|--------------|------------------------------|------|---------------|--------------------|
| /iew  | All   <u>Reru</u> | n Query   Downlo | oad to Excel   D | ownload to > | <u>(ML</u>                   |      | First 🔳       | -100 of 122 🕨 Last |
|       | Year P            | Period Account   | Purpose          | Ledger       | Descr                        | Purp | ose 5, 6 Fund | Basic Budget Ant   |
| 1     | 2013              | 1 146000         | UNIV112166       | ACTUALS      | INDIRECT COST/CASB           | 11   | OPBAS         | 2500.00            |
| 82    | 2013              | 1 144300         | UNIV112535       | ACTUALS      | CHRYSLER OPERATIONAL COSTS   | 11   | OPBAS         | 133.50             |
| 33    | 2013              | 1 148500         | UNIV112535       | ACTUALS      | CHRYSLER OPERATIONAL COSTS   | 11   | OPBAS         | 180.04             |
| 34    | 2013              | 1 151800         | UNIV112535       | ACTUALS      | CHRYSLER OPERATIONAL COSTS   | 11   | OPBAS         | 188.45             |
| 35    | 2013              | 1 154800         | UNIV112535       | ACTUALS      | CHRYSLER OPERATIONAL COSTS   | 11   | OPBAS         | 105.00             |
| 86    | 2013              | 1 149000         | UNIV175181       | ACTUALS      | SPECIAL TUIT HLDG            | 17   | OPBAL         | 0.00               |
| 37    | 2013              | 1 154800         | UNIV175191       | ACTUALS      | DIVERSITY TASK FORCE         | 17   | OPBAL         | 0.00               |
| 88    | 2013              | 1 144600         | UNIV175216       | ACTUALS      | R/E FIN OFC YEAR END ENTRIES | 17   | OPBAL         | 0.00               |

- 8. Click the **Save As** link.
- 9. In **Query** field, rename this query **xxx\_class\_decode** (where **xxx** represents your initials).
- 10. Click OK.

--End of Exercise-

### Decode and Substring used together

There will be times when you will want to use conditional logic on a portion of the value in a field. Since the "decode" feature does not work with wild card characters, you will need to use a "substring."

Exercise 21—How to use a Substring in a Decode Expression

In the following exercise, you will create a new field based on the 5<sup>th</sup> and 6<sup>th</sup> characters (substring feature) in the Purpose chartfield when specific conditions exist (decode feature). Specifics: when the 5<sup>th</sup> and 6th characters in a set of Purposes are 1 and 1, the new field's value will be "basic budget" and when the characters are 2 and 1 the value will be "aux. enterprises," otherwise no value will be displayed.

- 1. Open Query Manager and click on Create New Query
- 2. In the Find an Existing Record search box type: CHARTFIELD1\_TBL and click Search button
- 3. Click Add Record

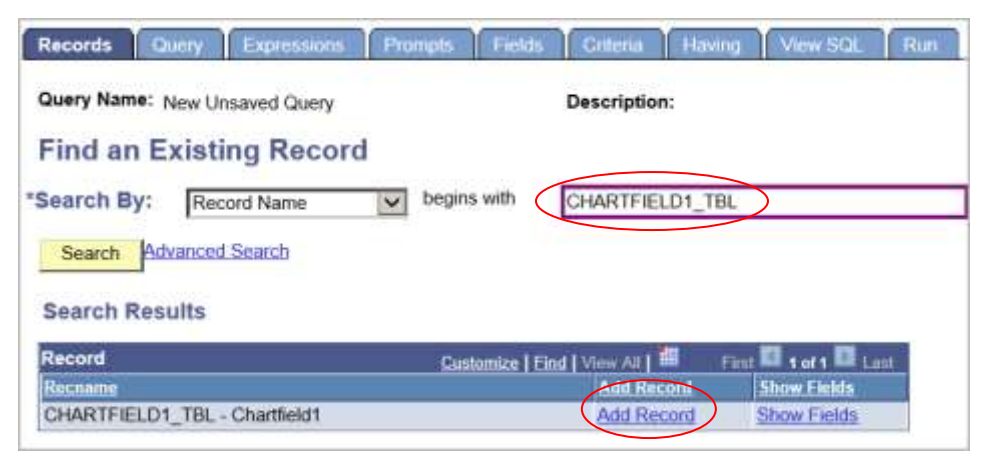

4. Click **OK** button on the message that tells you that an effective date criteria has been added.

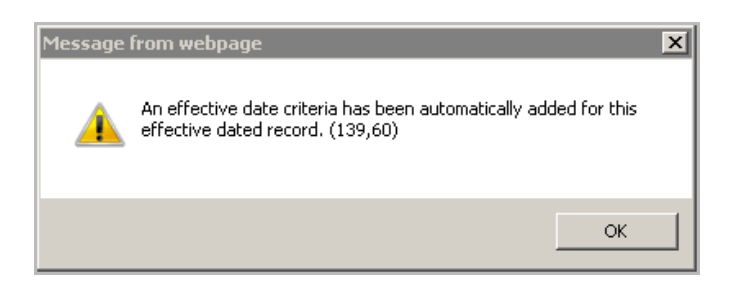

- 5. In the **Query** tab and select the following fields:
  - CHARTFIELD1 Purpose
  - EFF\_STATUS Status as of Effective Date
  - DESCR Description

| Records 0                         | Query Expressions          | Prompts Fields                                          | Criteria                 | Having            | ew SQL Run                           |           |
|-----------------------------------|----------------------------|---------------------------------------------------------|--------------------------|-------------------|--------------------------------------|-----------|
| uery Name:                        | New Unsaved Query          |                                                         | Desc                     | ription:          |                                      |           |
| lick folder ner<br>cords by click | t to record to show fields | s. Check fields to add to<br>en finished click the fiel | o query. Unche<br>ds tab | ck fields to remo | we from query. Add a                 | dditional |
| hosen Reco                        | rds                        |                                                         |                          |                   |                                      |           |
| Alias Record                      | E                          |                                                         |                          |                   |                                      |           |
| a CHART                           | FIELD1_TBL - Chartfield    | 11                                                      |                          |                   | Hierarchy Join                       |           |
|                                   | Check All                  | U                                                       | ncheck All               |                   |                                      | _         |
| Fields                            |                            |                                                         |                          | End   View Alt    | First 🖾 1-10 of 10                   | Lest.     |
|                                   | De SETID - SetID           |                                                         |                          | Join S<br>Sec Vi  | P SETID NONVW -<br>w - TableSet ID's | 8         |
|                                   | CHARTFIELD1 - P            | urpose                                                  |                          |                   |                                      | 8         |
|                                   | 🖙 EFFDT - Effective i      | Date                                                    |                          |                   |                                      | 8         |
|                                   | EFF_STATUS - St            | atus as of Effective Dat                                | e                        |                   |                                      | 8         |
|                                   | DESCR - Descripti          | on                                                      |                          |                   |                                      | 8         |
|                                   | DESCRSHORT - S             | Short Description                                       |                          |                   |                                      | 8         |

6. Click on the Fields tab and add criteria to CHARTFIELD1 – Purpose

| erv Name: New Unsaved Overv                                               | De              | scripti | on:    |          |                                       |                    |                  | 6            | Feed   |
|---------------------------------------------------------------------------|-----------------|---------|--------|----------|---------------------------------------|--------------------|------------------|--------------|--------|
| w field properties, or use field as criteria in query st                  | latement.       |         |        |          |                                       |                    | 1                | Reorder      | / Sort |
| ilds<br>I Decord Clabbama                                                 | Format          | Ont     | XLAT / | S<br>Aug | Sustemize   Find   Vi<br>Heading Text | mv: A8   11<br>Add | E Fe<br>Criteria | edit         | Delete |
| A COMPANY AND CONTRACTOR                                                  |                 |         |        |          |                                       |                    |                  |              |        |
| 1 A CHARTFIELD1 - Purpose                                                 | Char10          |         |        |          | Purpose                               | 2                  | )                | Edit         | Ξ      |
| 1 A CHARTFIELD1 - Purpose<br>2 A.EFF_STATUS - Status as of Effective Date | Chart0<br>Char1 |         | N      |          | Purpose<br>Status                     | (%<br>%            | )                | Edit<br>Edit |        |

- 7. In the Edit Criteria Properties:
  - Condition Type choose "like"
  - Define Constant type: ARTT% and then click OK button

| Edit Criteria Properties<br>Choose Expression 1<br>Type<br>© Field<br>○ Expression | Expression 1 Choose Record and Field Record Alias.Fieldname: A.CHARTFIELD1 - Purpose |
|------------------------------------------------------------------------------------|--------------------------------------------------------------------------------------|
| *Condition<br>Type:<br>Choose Expression 2<br>Type<br>Constant<br>O Prompt         | like   Expression 2   Define Constant   Constant     ARTT%                           |
| OK                                                                                 |                                                                                      |

8. Click on the **Expressions** tab and then the **Add Expressions** button.

| Records Query Expre                                  | ssions Pro | ompts Field | s Criteria | Having View     | SQL Run   |
|------------------------------------------------------|------------|-------------|------------|-----------------|-----------|
| Query Name: New Unsaved Query Description:           |            |             |            |                 |           |
| Add Expression No expressions have been defined yet. |            |             |            |                 |           |
| Save Save As                                         | New Query  | Preferences | Properties | Publish as Feed | New Union |

- 9. In the Edit Expression Properties:
  - Change Expression Type to Character (if not already selected)
  - Change Length to 15
  - Leave Aggregate Function and Decimals blank
  - In Expression Text, carefully type: DECODE(%SUBSTRING(A.CHARTFIELD1,5,2),'11','BASIC BUDGET') Note: there are no spaces in this text.

| Edit Expression Properties                |                     |    |  |  |  |
|-------------------------------------------|---------------------|----|--|--|--|
| *Expression Type:                         |                     |    |  |  |  |
| Character                                 | Length:             | 15 |  |  |  |
| Aggregate Function                        | Decimals:           |    |  |  |  |
| Expression Text:                          |                     |    |  |  |  |
| DECODE(%SUBSTRING(A.CHARTFIEL<br>BUDGET') | D1,5,2),'11','BASIC | ;  |  |  |  |
| Add Prompt Add Field                      |                     |    |  |  |  |
| OK Cancel                                 |                     |    |  |  |  |

This expression means look at the field CHARTFIELD1 (Purpose) and go to the 5th character and look at two characters. When these two characters (5th and 6th) have the value of "11" then return a new value "BASIC BUDGET" for the new field, otherwise return no value.

10. Click OK button

11. VERY IMPORTANT – Click on <u>Use as Field</u> to display new value in your query results.

| Records Query Expressions     | Prompts Fields Criteria Having | View SQL Run     |                 |                    |
|-------------------------------|--------------------------------|------------------|-----------------|--------------------|
| Query Name: New Unsaved Query | Description:                   |                  |                 | Feed -             |
| Add Expression                |                                |                  |                 |                    |
| Expressions List              |                                | Customize   Find | 🛓 🛗 🛛 First 🗹   | 1 of 1 🕨 Last      |
| Expression Text               |                                | Use as Field Ad  | d Criteria Edit | Delete             |
| DECODE(%SUBSTRING(A.CHARTFIE  | LD1,5,2),'11','BASIC BUDGET')  | Use as Field     | Ed              | <mark>jit</mark> – |
|                               |                                |                  |                 |                    |

12. Click on **Run** tab to see the results. Yours should be similar to this:

Note: If you get an error message instead of results, go back to **Expressions** tab and **EDIT** your text in the box to *exactly* what is written on page 80. Pay close attention to single quote marks, parentheses and commas.

| Reco | ords Query                | Expressions            | Prompts Fields Criteria Having View SQL | Run                            |
|------|---------------------------|------------------------|-----------------------------------------|--------------------------------|
|      |                           |                        |                                         |                                |
|      |                           |                        |                                         |                                |
| Vie  | w All   <u>Rerun Quer</u> | y   <u>Download to</u> | Excel   Download to XML                 | First 🖪 1-81 of 81 🕨 Last      |
|      | Purpose                   | Status                 | Descr                                   | DECODE(%SUBSTRING(A.CHARTFIELD |
| 1    | ARTT100000                | A                      | Cost Share Purpose                      |                                |
| 2    | ARTT110000                | A                      | ART                                     | BASIC BUDGET                   |
| 3    | ARTT112112                | I                      | (D)MINORITY RECRUIT-ART                 | BASIC BUDGET                   |
| 4    | ARTT112113                | A                      | GRAD TUITION-ART                        | BASIC BUDGET                   |
| 5    | ARTT112114                | A                      | REV F&A FED ART                         | BASIC BUDGET                   |
| 6    | ARTT112115                | A                      | REV F&A STATE ART                       | BASIC BUDGET                   |
| 7    | ARTT112116                | A                      | REV F&A OTHER ART                       | BASIC BUDGET                   |
| 8    | ARTT112117                | A                      | PCS/UDONL ART                           | BASIC BUDGET                   |
| 9    | ARTT112118                | A                      | SS/WS EXP ART                           | BASIC BUDGET                   |
| 10   | ARTT112119                | A                      | ART MATERIALS                           | BASIC BUDGET                   |
| 11   | ARTT112121                | A                      | ART COMPUTING SITE                      | BASIC BUDGET                   |
| 12   | ARTT112122                | A                      | MAC LAB EQUIP AMORT ALLOC               | BASIC BUDGET                   |
| 13   | ARTT112123                | A                      | ART SALARIES                            | BASIC BUDGET                   |
| 14   | ARTT175111                | 1                      | (D)PHILLIPS STARTUP                     |                                |
| 15   | ARTT175112                | I                      | (D)MARQUEZ STARTUP                      |                                |

- 13. Click on Fields tab and then <u>Save As</u> and name the query **xxx\_class\_decode\_substring** (xxx = your initials)
- 14. Click on **Expressions** tab and click on **Edit** button to add the second part of the expression.

|           | Records Query Expressions Prompts Fields Criteria Having View SQL Run   |                      |
|-----------|-------------------------------------------------------------------------|----------------------|
| l         | Query Name: ELLELL_CLASS_DECODE_SUBSTRINGX Description:                 | 🔊 Feed 🗸             |
| $\langle$ | Add Expression                                                          |                      |
| l         | Expressions List Customize   Find                                       | irst 🚺 1 of 1 🕨 Last |
| L         | Expression Text Use as Field Add Criteria                               | Edit Delete          |
| l         | DECODE(%SUBSTRING(A.CHARTFIELD1,5,2),'11','BASIC BUDGET')               | Edit –               |
|           | Save Save As New Query Preferences Properties Publish as Feed New Union | Return T             |

- 15. Delete the last right parenthesis ) after 'BASIC BUDGET'
- 16. Then carefully type this *additional* text in the **Expression Text** box:

#### ,DECODE(%SUBSTRING(A.CHARTFIELD1,5,2),'21', 'SELF SUPPORTING'))

17. Click **OK** button.

| Edit Expression Properties                       |                                                           |
|--------------------------------------------------|-----------------------------------------------------------|
| *Expression Type:                                |                                                           |
| Character  Length:                               | 15                                                        |
| Aggregate Function Decimals:                     |                                                           |
| Expression Text:                                 |                                                           |
| DECODE(%SUBSTRING(A.CHARTFIELD1,5,2),'11','BASIC | The text should look like this box.                       |
| (A.CHARTFIELD1,5,2),'21', 'SELF SUPPORTING'))    | There are no spaces.                                      |
|                                                  |                                                           |
|                                                  | This second part of the expression                        |
| Add Prompt Add Field                             | is exactly like the first part, except                    |
| OK                                               | the 5 <sup>th</sup> and 5 <sup>th</sup> characters are 21 |
|                                                  | and the value is SELF SUPPORTING.                         |

18. Click on **Run** tab to see the results.

Note: If you get an error message instead of results, go back to **Expressions** tab and **EDIT** your text in the box to *exactly* what is written above. Pay close attention to single quote marks, parentheses and commas.

| Recor | ds Query        | Expressions | Prompts Fields Criteria Having | View SQL Run                   |
|-------|-----------------|-------------|--------------------------------|--------------------------------|
|       |                 |             |                                |                                |
|       |                 |             |                                |                                |
| View  | All Rerun Query | Download to | Excel   Download to XML        | First 🔳 1-81 of 81 🕨 Last      |
|       | Purpose         | Status      | Descr                          | DECODE(%SUBSTRING(A.CHARTFIELD |
| 1     | ARTT100000      | A           | Cost Share Purpose             |                                |
| 2     | ARTT110000      | A           | ART                            | BASIC BUDGET                   |
| 3     | ARTT112112      | I           | (D)MINORITY RECRUIT-ART        | BASIC BUDGET                   |
| 4     | ARTT112113      | A           | GRAD TUITION-ART               | BASIC BUDGET                   |
| 5     | ARTT112114      | A           | REV F&A FED ART                | BASIC BUDGET                   |
| 6     | ARTT112115      | A           | REV F&A STATE ART              | BASIC BUDGET                   |
| 7     | ARTT112116      | A           | REV F&A OTHER ART              | BASIC BUDGET                   |
| 8     | ARTT112117      | A           | PCS/UDONL ART                  | BASIC BUDGET                   |
| 9     | ARTT112118      | A           | SS/WS EXP ART                  | BASIC BUDGET                   |
| 10    | ARTT112119      | A           | ART MATERIALS                  | BASIC BUDGET                   |
| 11    | ARTT112121      | A           | ART COMPUTING SITE             | BASIC BUDGET                   |
| 12    | ARTT112122      | A           | MAC LAB EQUIP AMORT ALLOC      | BASIC BUDGET                   |
| 13    | ARTT112123      | A           | ART SALARIES                   | BASIC BUDGET                   |
| 14    | ARTT175111      | I.          | (D)PHILLIPS STARTUP            |                                |
| 15    | ARTT175112      | I           | (D)MARQUEZ STARTUP             |                                |
|       |                 |             |                                |                                |
| 45    | ARTT175999      | I           | (D)GUR06-WINN EDWARD           |                                |
| 46    | ARTT17S000      | A           | SF-ART                         |                                |
| 47    | ARTT212111      | I           | (D) R/E ART STUDENT SUPPLIES   | SELF SUPPORTING                |
| 48    | ARTT212112      | A           | REV ART DEPT STUDENT PRINTERS  | SELF SUPPORTING                |
| 49    | ARTT212113      | I.          | (D) ART STUDENT SUPPLIES ALLC  | SELF SUPPORTING                |
| 50    | ARTT212114      | A           | ART DEPT STUDENT PRINTERS ALLO | SELF SUPPORTING                |
| 51    | ARTT222111      | I           | (D)MIN REC - ART               |                                |
| 52    | ARTT29ZZZZ      | A           | Cost Share Purpose             |                                |
| 53    | ARTT362111      | I           | (D)CWSP-ART                    |                                |

- 19. Click on **Fields** tab.
- 20. Change the heading of the new field by using the **Edit** button
  - Change the existing **Heading Text** to **Purpose Type**. Click **OK** button
- 21. Save your query using Save As.

| Records Query Expressions Prompts Fi                                                                           | elds (       | Criteria   | a H         | laving     | View SQL Run                           | <u> </u>         |             |              |
|----------------------------------------------------------------------------------------------------|--------------|------------|-------------|------------|----------------------------------------|------------------|-------------|--------------|
| Query Name: ELLELL_CLASS_DECODE_SUBSTRING                                                                      | X De         | script     | ion:        |            |                                        |                  | 6           | Feed -       |
| View field properties, or use field as criteria in query state                                                 | ement.       |            |             |            |                                        |                  | Reorder     | / Sorl       |
| Fields                                                                                                    |              |            |             |            | Customize   Find   View /              | All 🔠 🛛 Fir      | rst 🚺 1-4 o | f 4 💵 Last   |
| Col Record.Fieldname                                                                                           | Format       | <u>Ord</u> | <u>XLAT</u> | <u>Agg</u> | Heading Text                           | Add Criteria     | Edit        | Delete       |
| 1 A.CHARTFIELD1 - Purpose                                                                                      | Char10       |            |             |            | Purpose                                | 94               | Edit        | -            |
| 2 A.EFF_STATUS - Status as of Effective Date                                                                   | Char1        |            | N           |            | Status                                 | 9 <mark>4</mark> | Edit        | -            |
| 3 A.DESCR - Description                                                                                        | Char30       |            |             |            | Descr                                  | P.               | Edit        | -            |
| DECODE(%SUBSTRING<br>(A.CHARTFIELD1,5,2),'11','BASIC<br>BUDGET',DECODE(%SUBSTRING<br>(A.CHARTFIELD1,5,2),'21', | Char15       |            |             |            | DECODE(%<br>SUBSTRING<br>(A.CHARTFIELD | 9 <sub>4</sub> ( | Edit        |              |
| Save Save As New Query Preferences                                                                             | <u>Prope</u> | rties      | Publis      | sh as l    | Feed New Union                         |                  | I           | Return To Se |

### **Running Query Results to Excel**

You can run results from queries to Microsoft Excel. In the next exercise, you will run your query results from the previous exercise to Excel. There are three ways to download query results to Excel:

- Query Viewer search page
- Query Manager search page
- Run tab in Query Manager

Exercise 22—How to Run Query Results to Excel from Query Viewer or Query Manager

- 1. Open Query Manager or Query Viewer
- 2. Find the query you want to download and click the Excel link

This is the Query Viewer search page:

| *Search By:                                                                                                    | Namo Manina with                                              | ELL                                               |                                     |                                                               |                                                               |                                                  | _                                                                     |                                                                    |
|----------------------------------------------------------------------------------------------------|---------------------------------------------------------------|---------------------------------------------------|-------------------------------------|---------------------------------------------------------------|---------------------------------------------------------------|--------------------------------------------------|-----------------------------------------------------------------------|--------------------------------------------------------------------|
| Search Advanced S                                                                                                    | earch                                                         |                                                   |                                     |                                                               |                                                               |                                                  |                                                                       |                                                                    |
| earch Results                                                                                                    |                                                               |                                                   |                                     |                                                               |                                                               |                                                  |                                                                       |                                                                    |
| older View: All Folde                                                                                                    | ers 🗸                                                         |                                                   |                                     |                                                               |                                                               |                                                  |                                                                       |                                                                    |
| Folder View: All Folde<br>Query                                                                                                    | ers 🗸                                                         |                                                   | Customize                           | Find   View                                                   | All J                                                         | 1                                                | First 🚺 1-2                                                           | l of 21 🚺 L                                                        |
| older View: All Fold<br>Query<br>Query Name                                                                                                    | Description                                                   | Owner                                             | <u>Customize</u>  <br><u>Folder</u> | Find   View<br>Run to<br>HTML                                 | All   2<br>Run to                                             | Run to                                           | First <b>1-2</b>                                                      | I of 21 D L                                                        |
| Colder View: — All Folds<br>Query<br>Query Name<br>ELLELL_CLASS_AGGR_SUM_2                                                                     | Description<br>X                                              | Owner<br>Private                                  | <u>Customize</u>  <br><u>Folder</u> | Find   View<br>Run to<br>HTML<br>HTML                         | All  <br>Run to<br>Excel                                      | Run to<br>XML                                    | First 1-2<br>Schedule<br>Schedule                                     | I of 21 L<br>Add to<br>Favorite                                    |
| Colder View: All Folds<br>Query<br>Query Name<br>ELLELL_CLASS_AGGR_SUM_2<br>ELLELL_CLASS_CRITERIA                                              | Description X query class exercise                            | Owner<br>Private<br>Private                       | <u>Customize</u>  <br><u>Folder</u> | Find   View<br>Run to<br>HTML<br>HTML<br>HTML                 | All I ZI<br>Run to<br>Excel<br>Excel                          | Run to<br>XML<br>XML<br>XML                      | First 1-2<br>Schedule<br>Schedule<br>Schedule                         | Add to<br>Favorite<br>Favorite                                     |
| Folder View: All Folder<br>Query<br>Query Name<br>ELLELL_CLASS_AGGR_SUM_2<br>ELLELL_CLASS_CRITERIA<br>ELLELL_CLASS_DECODE                      | Description     X     query class exercise                    | Owner<br>Private<br>Private<br>Private            | <u>Customize</u>  <br><u>Folder</u> | Find   View<br>Run to<br>HTML<br>HTML<br>HTML<br>HTML         | All   Pal<br>Run to<br>Excel<br>Excel<br>Excel<br>Excel       | Run to<br>XML<br>XML<br>XML<br>XML               | First 1-2<br>Schedule<br>Schedule<br>Schedule<br>Schedule             | I of 21 D L<br>Add to<br>Favorite<br>Favorite<br>Favorite          |
| Folder View: All Folde<br>Query<br>Query Name<br>ELLELL_CLASS_AGGR_SUM_2<br>ELLELL_CLASS_CRITERIA<br>ELLELL_CLASS_DECODE<br>ELLELL_CLASS_JOINS | Description     Query class exercise     query class exercise | Owner<br>Private<br>Private<br>Private<br>Private | <u>Customize  </u><br>Folder        | Find   View<br>Run to<br>HTML<br>HTML<br>HTML<br>HTML<br>HTML | All La<br>Run to<br>Excel<br>Excel<br>Excel<br>Excel<br>Excel | Run to<br>XML<br>XML<br>XML<br>XML<br>XML<br>XML | First 1-2<br>Schedule<br>Schedule<br>Schedule<br>Schedule<br>Schedule | Add to<br>Favorite<br>Favorite<br>Favorite<br>Favorite<br>Favorite |

#### This is the Query Manager search page:

| Query         | Manager                                    |                                  |              |                  |                              |         |                      |                           |
|---------------|--------------------------------------------|----------------------------------|--------------|------------------|------------------------------|---------|----------------------|---------------------------|
| Enter an      | y information you have and click Search. I | Leave fields blank for a list of | all values.  |                  |                              |         |                      |                           |
|               | Find an Existing Query   Create New Q      | uery                             |              |                  |                              |         |                      |                           |
|               | *Search By: Query Name                     | ➤ begins with                    | ELL          |                  |                              |         |                      |                           |
| Se            | arch Advanced Search                       |                                  |              |                  |                              |         |                      |                           |
|               |                                            |                                  |              |                  |                              |         |                      |                           |
| Searc         | ch Results                                 |                                  |              |                  |                              |         |                      |                           |
|               | *Folder View: All Folders                  | $\checkmark$                     |              |                  |                              |         |                      |                           |
| Ch            | Uncheck All                                |                                  | *Action: Che | 00se             |                              | G       | D                    |                           |
| Query         |                                            |                                  | Custon       | <u>iize   Fi</u> | nd   View /                  | AII   🗖 | Ш г                  | First 🚺 1-21 of 21 🕨 Last |
| <u>Select</u> | Query Name                                 | <u>Descr</u>                     | Owner Folder | <u>Edit</u>      | <u>Run to</u><br><u>HTML</u> | Run to  | <u>Run to</u><br>XML | <u>Schedule</u>           |
|               | ELLELL_CLASS_AGGR_SUM_X                    |                                  | Private      | <u>Edit</u>      | HTM                          | Excel   | XIIL                 | Schedule                  |
|               | ELLELL_CLASS_CRITERIA                      | query class exercise             | Private      | <u>Edit</u>      | HTML                         | Excel   | XML                  | Schedule                  |
|               | ELLELL_CLASS_DECODE                        |                                  | Private      | <u>Edit</u>      | <u>HTML</u>                  | Excel   | <u>XML</u>           | Schedule                  |
|               | ELLELL_CLASS_JOINS                         | query class exercise             | Private      | <u>Edit</u>      | <u>HTML</u>                  | Excel   | <u>XML</u>           | Schedule                  |
|               | ELLELL_CLASS_SUBSTRING_X                   |                                  | Private      | <u>Edit</u>      | <u>HTML</u>                  | Excel   | <u>XML</u>           | Schedule                  |

3. When this dialog box appears, click Save

| Internet Explorer                                                        | ×      |
|--------------------------------------------------------------------------|--------|
| What do you want to do with q.xls?                                       |        |
| From: wafinprd.nss.udel.edu                                              |        |
| <ul> <li>Open</li> <li>The file won't be saved automatically.</li> </ul> |        |
| ◆ Save                                                                   |        |
| Save as                                                                  |        |
|                                                                          | Cancel |

4. Click **Open** when this message appears at the bottom of your screen:

| The q (7).xls download has completed. | Open     |   | Open folder | View downloads | × |
|---------------------------------------|----------|---|-------------|----------------|---|
|                                       | <u> </u> | _ |             |                |   |

5. Save this new Excel document and rename it something meaningful to you.

#### Run tab in Query Manager:

1. From the Query Manager search page, click the Edit link on the query you want to download

| Query Manager                                                  |                                  |               |                     |                 |               |                           |
|----------------------------------------------------------------|----------------------------------|---------------|---------------------|-----------------|---------------|---------------------------|
| Enter any information you have and click Search. I             | Leave fields blank for a list of | fall values.  |                     |                 |               |                           |
| Find an Existing Query   Create New Q                          | uery                             |               |                     |                 |               |                           |
| *Search By: Query Name                                         | ✓ begins with                    | ELL           |                     |                 |               |                           |
| Search Advanced Search                                         |                                  |               |                     |                 |               |                           |
| Search Results *Folder View: All Folders Check All Uncheck All | ×                                | *Action: - Ch | 00Se                | ✓ <u>Go</u>     |               |                           |
| Query                                                          |                                  | Custon        | nize   Find   View  | AIL 🗖           | Ш F           | First 🚺 1-21 of 21 🚺 Last |
| Select Query Name                                              | <u>Descr</u>                     | Owner Folder  | Edit Run to<br>HTML | Run to<br>Excel | Run to<br>XML | <u>Schedule</u>           |
| ELLELL_CLASS_AGGR_SUM_X                                        |                                  | Private       | Edit HTML           | Excel           | <u>XML</u>    | Schedule                  |
| ELLELL_CLASS_CRITERIA                                          | query class exercise             | Private       | Edit HTML           | Excel           | <u>XML</u>    | Schedule                  |
| ELLELL_CLASS_DECODE                                            |                                  | Private       | Edit HTML           | Excel           | <u>XML</u>    | Schedule                  |

2. Click the **Run** tab and then click the **Download to Excel** link

| Re | cord  | ls Qi             | uery E   | Expressions | Prompts Fi         | elds Criteria | Having View | w SQ Run                       |
|----|-------|-------------------|----------|-------------|--------------------|---------------|-------------|--------------------------------|
|    |       |                   |          |             |                    |               |             |                                |
| Vi | iew / | All   <u>Reru</u> | In Query | Download t  | o Excel   Download | to XML        |             | First 🖪 1-94 of 94 🕨 Last      |
|    |       | Year              | Period   | Account     | Purpose            | Ledger        | Sum Amount  | Descr                          |
| 1  |       | 2013              | 1        | 144300      | STGP912111         | ACTUALS       | 1258.890    | STUDENT GOVERNMENT ASSOCIATION |
| 2  |       | 2013              | 1        | 154800      | STGP912111         | ACTUALS       | 30.000      | STUDENT GOVERNMENT ASSOCIATION |
| 3  |       | 2013              | 1        | R17900      | STGP912111         | ACTUALS       | -675.020    | STUDENT GOVERNMENT ASSOCIATION |
| 4  | Ļ     | 2013              | 1        | R17900      | STGP912112         | ACTUALS       | -66.000     | AM SOC MECH ENGINEERS          |
| 5  |       | 2013              | 1        | 145000      | STGP912113         | ACTUALS       | 1225.000    | DE RUGBY CLUB                  |

| 3. | When | this dialog | box app | ears, | click Save |
|----|------|-------------|---------|-------|------------|
|----|------|-------------|---------|-------|------------|

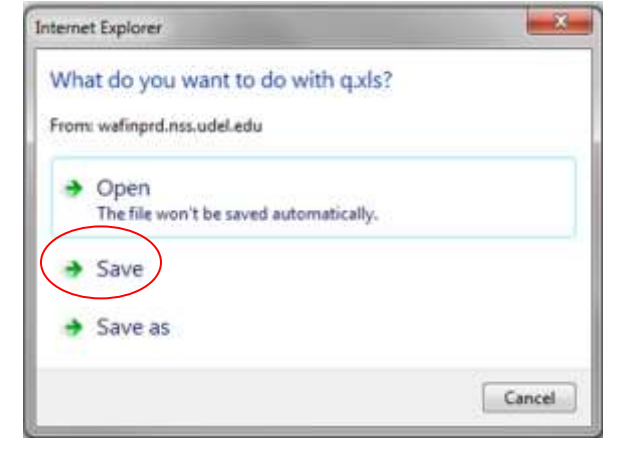

4. Click Open when this message appears at the bottom of your screen:

| The q (7).xls download has completed. | Open |  | Open folder | View downloads | × |
|---------------------------------------|------|--|-------------|----------------|---|
|---------------------------------------|------|--|-------------|----------------|---|

5. Save this new Excel document and rename it something meaningful to you.

#### **Using the Query Viewer**

The **Query Viewer** is a read-only version of the **Query Manager**. It allows Security Administrators to provide read-only access to users who only need to view or print queries.

The Query Viewer enables you to do the following:

- Search for a query
- Preview a query
- Run a query
- Print a query

#### To Use the Query Viewer to Search for a Query

Log in to PS as you normally do. From the **Menu** box, click **Reporting Tools**. Click **Query**. Click **Query** Viewer. In the **Search For** field, type the name of the query you want to find.

#### To Use the Query Viewer to Preview a Query

When you preview a query, the results are displayed in the current browser window.
Log in to PS as you normally do.
From the Menu box, click Reporting Tools.
Click Query.
Click Query Viewer.
In the Search For field, type the name of the query you want to find.
Click the name of the query you want to view.
Download the results to an Excel spreadsheet.

#### To Use the Query Viewer to Run a Query

When you run a query, the results are displayed in a new browser window.
Log in to PS as you normally do.
From the Menu box, click Reporting Tools.
Click Query.
Click Query Viewer.
In the Search For field, type the name of the query you want to find.
Click the Run link to run the query.
Download the results to an Excel spreadsheet.

#### To Use the Query Viewer to Print a Query

Log in to PS as you normally do. From the **Menu** box, click **Reporting Tools**. Click **Query**. Click **Query** Viewer. In the **Search For** field, type the name of the query you want to find. Run the query. Click the **Print** button for the browser program you use. (Or, select **File | Print** from the browser's **Menu** bar.) The query will print on your default printer.

If you choose to download the query to Excel or another program, you can print the query using that program's print functions.

## Outer Joins vs. Standard (Inner) Joins

The first step in querying any database is the selection of the primary table - the one whose rows contain the fundamental information being sought. In this example, let's say we want to report some facts about Purpose Codes. Every Purpose Code has a row in the CHARTFIELD1\_TBL, so that would be our primary record or table.

There are two possible joins – inner join, which only joins information where there is a common field in both tables, or and outer join – which selects information from a  $2^{nd}$  table *related to all rows* in the first table. In an outer join, some of the data requested from the  $2^{nd}$  table will be blank. Example: A Purpose Code that has been deleted and no longer has a Speedtype.

We next want to display the information from the SPEEDTYP\_TBL for each Purpose Code in the table. To add fields from that secondary record to our query, we join the two records using the following steps:

#### Exercise 23—Creating an Inner Join with Purpose and Speedtype Tables

**STANDARD (inner) JOIN -** joins tables where there is a common field (with data) in both tables

1. Query Manager – click Create New Query link

| Query Manager                                             |                          |                |
|-----------------------------------------------------------|--------------------------|----------------|
| Enter any information you have and click Search. Leave fi | ields blank for a list o | of all values. |
| Find an Existing Query Create New Query                   |                          |                |
| *Search By: Query Name V                                  | begins with              |                |
| Search Advanced Search                                    |                          |                |
|                                                           |                          |                |

- 2. Type: char in the search box and click Search button
- 3. Click Add Record for the CHARTFIELD1\_TBL

| Records Query Expressions Pro                                                                                                    | mpts Fields Criteria Having View SQL                                                                                                    | Run  |
|----------------------------------------------------------------------------------------------------|----------------------------------------------------------------------------------------------------|------|
| Query Name: New Unsaved Query                                                                                                    | Description:                                                                                                    |      |
| Find an Existing Record                                                                                                    |                                                                                                    |      |
| Search By: Record Name 🗸                                                                                                    | begins with CHAR                                                                                                    |      |
|                                                                                                    |                                                                                                    |      |
| Search Advanced Search                                                                                                    |                                                                                                    |      |
| Search Advanced Search<br>Search Results                                                                                                    |                                                                                                    |      |
| Search Advanced Search<br>Search Results<br>Record                                                                                                   | Customize   Find   View All   # First 🚺 1-4 of 4 D                                                                                                    | .ast |
| Search Advanced Search<br>Search Results<br>Record<br>Recname                                                                                        | Customize       Find       View All       First       1-4 of 4       1         Add Record       Show Fields                                                                                                    | .ast |
| Search Advanced Search Search Results Record Recname CHARGE_CODE_INV - Item Charge Codes                                                             | Customize       Find       View All       First       1-4 of 4       1         Add Record       Show Fields         Add Record       Show Fields                                                                                                    | .ast |
| Search Advanced Search Search Results Record Recname CHARGE_CODE_INV - Item Charge Codes CHARTFIELD1_TBL - Chartfield1                               | Customize       Find       View All       First       I -4 of 4       I         Add Record       Add Record       Show Fields         Add Record       Show Fields         Add Record       Show Fields         Add Record       Show Fields                                                                                                    | .ast |
| Search Advanced Search Search Results Record Recname CHARGE_CODE_INV - Item Charge Codes CHARTFIELD1_TBL - Chartfield1 CHARTFIELD2_TBL - Chartfield2 | Customize       Find       View All       First       1-4 of 4       Item 1         Add Record       Add Record       Show Fields         Add Record       Show Fields         Add Record       Show Fields         Add Record       Show Fields         Add Record       Show Fields         Add Record       Show Fields         Add Record       Show Fields | .ast |

4. Click **OK** when pop-up about adding criteria for effective dated record appears

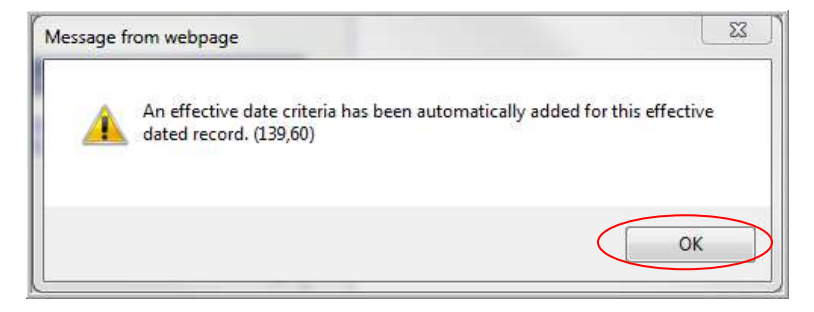

5. Select the first five fields

| Records                      | Query                                      | Expressions                          | Prompts                               | Fields                      | Criteria            | Having          | View SQL                      | Run        |            |     |
|------------------------------|--------------------------------------------|--------------------------------------|---------------------------------------|-----------------------------|---------------------|-----------------|-------------------------------|------------|------------|-----|
| Query Name                   | Nuery Name: New Unsaved Query Description: |                                      |                                       |                             |                     |                 |                               |            |            |     |
| Click folder<br>records by c | next to reco<br>licking the r              | ord to show field<br>records tab. Wi | ls. Check fields<br>nen finished clic | to add to q<br>k the fields | uery. Unche<br>tab. | eck fields to r | emove from q                  | uery. Add  | additional | l ĝ |
| Chosen Re                    | cords                                      |                                      |                                       |                             |                     |                 |                               |            |            |     |
| Alias Reco                   | ord                                        |                                      |                                       |                             |                     |                 |                               |            |            |     |
| 🗁 а сна                      | RTFIELD1_                                  | _TBL - Chartfie                      | ld1                                   |                             |                     |                 | <u>Hiera</u>                  | rchy Join  | [          | -   |
|                              | Chec                                       | k All                                |                                       | Uncl                        | heck All            |                 |                               |            |            |     |
| Field                        | s                                          |                                      |                                       |                             |                     | Find View       | All First                     | 1-10 of 10 | 🕨 Last     |     |
|                              | ⊳ SE                                       | TID - SetID                          |                                       |                             |                     | <u>Jo</u><br>Se | in SP_SETID<br>ec Vw - TableS | NONVW      | - 94       |     |
|                              | 🖙 СН                                       | IARTFIELD1 - I                       | Purpose                               |                             |                     |                 |                               |            | 94         |     |
|                              | D EF                                       | FDT - Effective                      | Date                                  |                             |                     |                 |                               |            | 9          |     |
|                              | EF                                         | F_STATUS - S                         | tatus as of Effe                      | ctive Date                  |                     |                 |                               |            | 9          |     |
|                              | DE                                         | SCR - Descrip                        | lion                                  |                             |                     |                 |                               |            | 9          |     |
|                              | DE                                         | SCRSHORT -                           | Short Description                     | on                          |                     |                 |                               |            | 9          |     |
|                              | DE                                         | SCRLONG - D                          | escription                            |                             |                     |                 |                               |            | 9          |     |
|                              | BU                                         | DGETARY_O                            | NLY - Budgetan                        | / Only                      |                     |                 |                               |            | 94         |     |
|                              | SY                                         | NCID - Synchr                        | onization ID                          |                             |                     |                 |                               |            | 9          |     |
|                              | SY                                         | NCDTTM - Syr                         | nc Date Time                          |                             |                     |                 |                               |            | 9          |     |

6. Click Run tab and note the number of rows

| F | Records Query Expressions Prompts Fields Criteria Having View SQ Run |             |                        |               |        |                                |  |  |  |
|---|----------------------------------------------------------------------|-------------|------------------------|---------------|--------|--------------------------------|--|--|--|
|   |                                                                      |             |                        |               |        |                                |  |  |  |
|   |                                                                      |             |                        |               |        |                                |  |  |  |
|   | View All                                                             | Rerun Query | Download to Excel   Do | wnload to XML |        | First 🔳 1-100 of 31697 🖵 Last  |  |  |  |
|   |                                                                      | SetID       | Purpose                | Eff Date      | Status | Descr                          |  |  |  |
|   | 1                                                                    | UOD01       | A6FCDM                 | 01/01/1951    | Α      | CFP CASH DUE FROM MANAGERS     |  |  |  |
|   | 2                                                                    | UOD01       | A6FCLP                 | 01/01/1951    | А      | FFP COMMONFUND LIMITED PARTNER |  |  |  |
|   | 3                                                                    | UOD01       | A6FCON                 | 01/01/1951    | А      | CFP-CONTRA                     |  |  |  |
|   | 4                                                                    | UOD01       | A6FFFP                 | 01/01/1951    | Α      | FFP SHORT TERM                 |  |  |  |
|   | 5                                                                    | UOD01       | A6FFRI                 | 01/01/1951    | Α      | CFP/FFP FRIESS ASSET           |  |  |  |
|   | 6                                                                    | UOD01       | A6FGMO                 | 01/01/1951    | А      | TRP-GMO EMERGING MKTS FUND     |  |  |  |

- 7. Click the Records tab
- 8. Type: **speed** in the search box and click **Search** button

| Duent Name: New Unserved Over                                                             | Description                                                                                                    |
|-------------------------------------------------------------------------------------------|----------------------------------------------------------------------------------------------------|
| Query Name. New Unsaved Query                                                             | Description:                                                                                                    |
| Find an Existing Record                                                                   |                                                                                                    |
| Search By: Record Name                                                                    | ✓ begins with speed                                                                                                    |
| Secret Advanced Search                                                                    |                                                                                                    |
| SHALL INVOLUCU JEOLUI                                                                     |                                                                                                    |
| Search ravanced Search                                                                    |                                                                                                    |
| Search Results                                                                            |                                                                                                    |
| Search Results Record                                                                     | Customize   Find   View All   🗰 First 💶 1-3 of 3 D Last                                                                                                    |
| Search Results Record Recname                                                             | Customize       Find       View All       First       I-3 of 3       Last         Join Record       Show Fields                                                                                                    |
| Search Results Record Recname CHARTFIELD1_TBL - Chartfield1                               | Customize       Find       View All       First       I-3 of 3       Last         Join Record       Show Fields         Join Record       Show Fields                                                                             |
| Search Results Record Recname CHARTFIELD1_TBL - Chartfield1 CHARTFIELD2_TBL - Chartfield2 | Customize       Find       View All       First       I-3 of 3       Last         Join Record       Show Fields         Join Record       Show Fields         Join Record       Show Fields         Join Record       Show Fields |

9. Click Join Record for SPEEDTYP\_TBL

| Records Query Expressions Pr         | rompts    | Fields             | Criteria | a 🗍 H  | aving  | View SQL       | Run |
|--------------------------------------|-----------|--------------------|----------|--------|--------|----------------|-----|
| Query Name: New Unsaved Query        |           |                    | Descrip  | tion:  |        |                |     |
| Find an Existing Record              |           |                    |          |        |        |                |     |
| Search By: Record Name 🗸             | begins    | with               | SPEED    |        |        |                |     |
| Search Advanced Search               |           |                    |          |        |        |                |     |
| Search Results                       |           |                    |          |        |        |                |     |
| Record                               | Custor    | <u>mize   Find</u> | View All |        | First  | 1-4 of 4 🖸 Las | ;t  |
| Recname                              |           |                    | Join     | Record | -      | Show Fields    |     |
| SPEEDCHART_DTL - SpeedChart Detail R | ecords    |                    | Join     | Record | 5      | Show Fields    |     |
| SPEEDCHART_HDR - SpeedChart Header   | r Records | ;                  | Join     | Record | 5      | Show Fields    |     |
|                                      |           |                    | Join     | Record | $\sum$ | Show Fields    |     |
| SPEEDIYP_IBL - Speediypes            |           |                    |          |        | -      |                |     |

- 10. Select first radio button Join to filter and get additional fields (Standard Join)
- 11. Join Record click <u>A = CHARTFIELD1\_TBL-Chartfield1</u>

| Select join type and then record to join v                                                                     | with SPEEDTYP_TBL - S | peedTypes.            |
|----------------------------------------------------------------------------------------------------|-----------------------|-----------------------|
| Join Type<br>Join to filter and get additional fields (Stand<br>Join to get additional fields only (Left outer | dard Join)<br>join)   |                       |
| Join Record                                                                                                    | Customize   Find      | First 🚺 1 of 1 D Last |
| Cancel                                                                                                    |                       |                       |

12. Auto Join Criteria – accept both fields by clicking Add Criteria

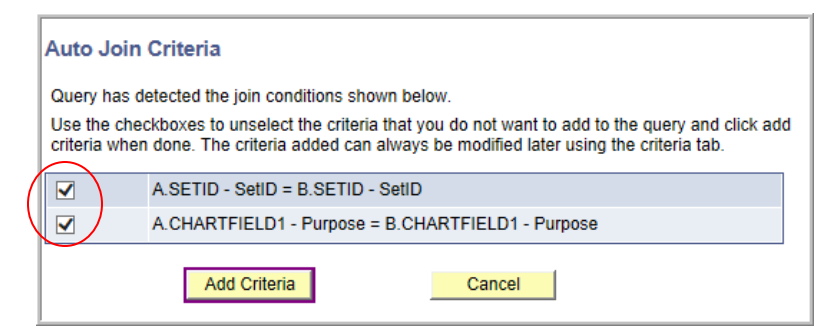

13. Select **SPEEDTYPE\_KEY** field from the B.SPEEDTYP\_TBL

| Records Query Expressions Prompts Fields                                                                                                    | Criteria Having View SQL Run                    |  |  |  |  |  |  |  |  |
|----------------------------------------------------------------------------------------------------|-------------------------------------------------|--|--|--|--|--|--|--|--|
| Query Name: New Unsaved Query                                                                                                    | Description:                                    |  |  |  |  |  |  |  |  |
| Click folder next to record to show fields. Check fields to add to query. Uncheck fields to remove from query. Add additional records by clicking the records tab. When finished click the fields tab. |                                                 |  |  |  |  |  |  |  |  |
| Chosen Records                                                                                                    |                                                 |  |  |  |  |  |  |  |  |
| Alias Record                                                                                                    | Hierarchy Join –                                |  |  |  |  |  |  |  |  |
| B SPEEDTYP_TBL - SpeedTypes                                                                                                    | Hierarchy Join –                                |  |  |  |  |  |  |  |  |
| Check All Un                                                                                                    | check All                                       |  |  |  |  |  |  |  |  |
| Fields                                                                                                    | Find   View All First <b>I 1-29 of 29 </b> Last |  |  |  |  |  |  |  |  |
| 🔲 🖙 SETID - SetID                                                                                                    | Join SP_SETID_NONVW - %                         |  |  |  |  |  |  |  |  |
| 🕢 🖙 SPEEDTYPE_KEY - SpeedType Key                                                                                                    | 9                                               |  |  |  |  |  |  |  |  |
| 🕞 🕞 OPRID - Operator Id                                                                                                    | 9.                                              |  |  |  |  |  |  |  |  |
| OPRCLASS - Primary Permission List                                                                                                    | 9.                                              |  |  |  |  |  |  |  |  |

#### 14. Click the Run tab

| Records Query Expressions Prompts Fields Criteria Having View SQL Run                 |        |        |            |   |                                |        |  |  |
|---------------------------------------------------------------------------------------|--------|--------|------------|---|--------------------------------|--------|--|--|
| View All   Rerun Query   Download to Excel   Download to XML First 1-10 of 14989 Last |        |        |            |   |                                |        |  |  |
| 1                                                                                     | UOD01  | A6FCDM | 01/01/1951 | A | CFP CASH DUE FROM MANAGERS     | A6FCDM |  |  |
| 2                                                                                     | UOD01  | A6FCLP | 01/01/1951 | А | FFP COMMONFUND LIMITED PARTNER | A6FCLP |  |  |
| 3                                                                                     | UOD01  | A6FCON | 01/01/1951 | Α | CFP-CONTRA                     | A6FCON |  |  |
| 4                                                                                     | UOD01  | A6FFFP | 01/01/1951 | Α | FFP SHORT TERM                 | A6FFFP |  |  |
| 5                                                                                     | UOD01  | A6FFRI | 01/01/1951 | А | CFP/FFP FRIESS ASSET           | A6FFRI |  |  |
| 6                                                                                     | UOD01  | A6FGMO | 01/01/1951 | Α | TRP-GMO EMERGING MKTS FUND     | A6FGMO |  |  |
| 7                                                                                     | UOD01  | A6FHVD | 01/01/1951 | А | HARBOUR VEST PRTNRS DOVER ST V | A6FHVD |  |  |
| 0                                                                                     | LIOD01 | ASEOCM | 01/01/1051 | Δ | TRP. OCM OPPORTUNITIES ED IV   | ASEOCM |  |  |

15. Note the number of rows – less than when it was run the first time (without the standard join).

### Why is this?

ANSWER: Only *active* Purpose codes have Speedtypes. With the Standard join of these two tables, the results display only Purpose codes that have a Speedtype.

--End of Exercise--

**LEFT OUTER JOIN** - selects information from a  $2^{nd}$  table *related to all rows* in the first table, whether or not there is data in the new field(s) from the new joined table or not. In other words, in an outer join, some of the data requested from the  $2^{nd}$  table may be blank.

Exercise 24—Creating an Outer Join with Purpose table and Speedtype Tables

- 1. Remove the **SPEEDTYP\_TBL** from your query.
  - a. Click Query tab
  - b. Delete **B.SPEEDTYP\_TBL** with the 🖃 button

| Records                                                                                                    | Livery Expressions Prompt                                                                                                    |                                        |                                                               |                               |                                                                            |                 |
|----------------------------------------------------------------------------------------------------|----------------------------------------------------------------------------------------------------|----------------------------------------|---------------------------------------------------------------|-------------------------------|----------------------------------------------------------------------------|-----------------|
| Query Name:                                                                                                    | New Unsaved Query                                                                                                    |                                        | Descrip                                                       | tion:                         |                                                                            |                 |
| Click folder nex<br>records by click                                                                                                    | t to record to show fields. Check fi<br>ing the records tab. When finished<br>ds                                                                                                    | elds to add to q<br>I click the fields | uery. Uncheck fi<br>tab.                                      | elds to remove fr             | om query. Add a                                                            | additional      |
| Alias Recor                                                                                                    | rd                                                                                                    |                                        |                                                               |                               |                                                                            |                 |
| 🗈 A CHAR                                                                                                    | TFIELD1_TBL - Chartfield1                                                                                                    |                                        |                                                               |                               | <u>Hierarch</u>                                                            | y Join 🗕        |
| B SPEEDT                                                                                                    | YP_TBL - SpeedTypes                                                                                                    |                                        |                                                               | 1                             | Hierarchy Join                                                             |                 |
|                                                                                                    | Check All                                                                                                    | Unche                                  | eck All                                                       |                               |                                                                            |                 |
| Fields                                                                                                    |                                                                                                    |                                        | Find                                                          | View All Fir                  | st 🚺 1-29 of 29                                                            | Last            |
|                                                                                                    | - SETID - SetID                                                                                                    |                                        |                                                               | Join SP SE                    | TID NONVW -                                                                | 94              |
|                                                                                                    | SPEEDTYPE KEY - SpeedTy                                                                                                    | ne Kev                                 |                                                               | <u>Sec vw - Ta</u>            | DIESELID'S                                                                 | 9               |
|                                                                                                    |                                                                                                    | 20110)                                 |                                                               |                               |                                                                            |                 |
|                                                                                                    | OPRID - Operator Id                                                                                                    |                                        |                                                               |                               |                                                                            | 7               |
| c. Cont                                                                                                    | Maria di Lanta di Lant                                                                                                    | C                                      | onfirm delete re                                              | ecord SPEEDT                  | <pre>/P TBL - Spee</pre>                                                   | dTypes? (139,7) |
|                                                                                                    | rirm deletion – click <b>Ye</b> :                                                                                                    | s                                      | Yes                                                           | No                            | _                                                                          |                 |
| d SPEEDT<br>a. Click<br>b. Click                                                                                                    | YP_TBL back to the que<br>Records tab                                                                                                    | s<br>ery<br>DTYP_TBL<br>Promots        | Yes                                                           | No<br>Pria Having             | a View SC                                                                  | Run             |
| d SPEEDT<br>a. Click<br>b. Click<br>Records                                                                                                    | YP_TBL back to the que<br>Records tab<br>Join Record for SPEED                                                                                                    | s<br>ery<br>DTYP_TBL<br>Prompts        | Yes                                                           | No<br>eria Having             | g View SC                                                                  | ۲۲ Run          |
| d SPEEDT<br>a. Click<br>b. Click<br>Records<br>Query Name                                                                                                    | YP_TBL back to the que<br>Records tab<br>Join Record for SPEED<br>Query Expressions                                                                                                    | s<br>ery<br>DTYP_TBL<br>Prompts        | Yes<br>Fields Crit<br>Desci                                   | No<br>eria Having             | g View SC                                                                  | L Run           |
| d SPEEDT<br>a. Click<br>b. Click<br>Records<br>Query Name<br>Find an                                                                                                    | YP_TBL back to the que<br>Records tab<br>Join Record for SPEED<br>Query Expressions<br>New Unsaved Query<br>Existing Record                                                                                                    | s<br>ery<br>DTYP_TBL<br>Prompts        | Yes<br>Fields Crit<br>Desci                                   | No<br>eria Having<br>ription: | g View SC                                                                  | 2L Run          |
| d SPEEDT<br>a. Click<br>b. Click<br>Records<br>Query Name<br>Find an<br>Search By                                                                                           | YP_TBL back to the que<br>Records tab<br>Join Record for SPEED<br>Query Expressions<br>New Unsaved Query<br>Existing Record<br>Record Name                                                                                                    | s Prompts                              | Yes<br>Fields Crit<br>Desci                                   | No<br>eria Having             | g View SC                                                                  | 2 Run           |
| d SPEEDT<br>a. Click<br>b. Click<br>Records<br>Query Name<br>Find an<br>Search By<br>Search                                                                                 | YP_TBL back to the que<br>Records tab<br>Join Record for SPEED<br>Query Expressions<br>New Unsaved Query<br>Existing Record<br>Record Name<br>Advanced Search                                                                                          | s Prompts begins with                  | Yes<br>Fields Crit<br>Desci                                   | No<br>eria Having<br>ription: | g View SC                                                                  | PL Run          |
| Id SPEEDT<br>a. Click<br>b. Click<br>Records<br>Query Name<br>Find an<br>Search By<br>Search<br>Search R                                                                    | YP_TBL back to the que<br>Records tab<br>Join Record for SPEED<br>Query Expressions<br>New Unsaved Query<br>Existing Record<br>RECORD Name<br>Advanced Search<br>esults                                                                                | s Prompts                              | Yes<br>Fields Crit<br>Desc                                    | No<br>eria Having             | g View SC                                                                  | DL Run          |
| Id SPEEDT<br>a. Click<br>b. Click<br>Records<br>Query Name<br>Find an<br>Search By<br>Search<br>Search R<br>Record                                                          | YP_TBL back to the que<br>Records tab<br>Join Record for SPEED<br>Query Expressions<br>New Unsaved Query<br>Existing Record<br>Record Name<br>Advanced Search<br>esults                                                                                | s Prompts                              | Yes<br>Fields Crit<br>Desci<br>ith                            | No<br>eria Having<br>ription: | g View SC                                                                  | Last            |
| d SPEEDT<br>a. Click<br>b. Click<br>Records<br>Query Name<br>Find an<br>Search By<br>Search<br>Search R<br>Record<br>Record                                                 | YP_TBL back to the que<br>Records tab<br>Join Record for SPEED<br>Query Expressions<br>New Unsaved Query<br>Existing Record<br>Record Name<br>Advanced Search<br>esults                                                                                | s  Prompts  begins with  Customiz      | Yes<br>Fields Crit<br>Desc<br>ith                             | No                            | g View SC                                                                  | PL Run          |
| d SPEEDT<br>a. Click<br>b. Click<br>Records<br>Query Name<br>Find an<br>Search By<br>Search By<br>Search R<br>Record<br>Record<br>Record                                    | YP_TBL back to the que<br>Records tab<br>Join Record for SPEED<br>Query Expressions<br>New Unsaved Query<br>Existing Record<br>Record Name<br>Advanced Search<br>esults<br>Advanced Search<br>esults                                                   | s  Prompts  Customiz  Records  Records | Yes<br>Fields Crit<br>Desc<br>ith<br>e   Find   View /        | No<br>eria Having<br>ription: | y View SC                                                                  | Last            |
| Id SPEEDT<br>a. Click<br>b. Click<br>Records<br>Query Name<br>Find an<br>Search By<br>Search By<br>Search R<br>Record<br>Record<br>Record<br>Record<br>SPEEDCH/<br>SPEEDCH/ | YP_TBL back to the que<br>Records tab<br>Join Record for SPEED<br>Query Expressions<br>New Unsaved Query<br>Existing Record<br>Record Name<br>Advanced Search<br>esults<br>ART_DTL - SpeedChart Detail<br>RT_HDR - SpeedChart Head<br>TBL - SpeedTypes | s Prompts I Records I Records I        | Yes<br>Fields Crit<br>Desci<br>ith<br>e   Find   View /<br>Jo | No<br>eria Having<br>ription: | View SC<br>View SC<br>Show Field<br>Show Field<br>Show Field<br>Show Field | Last            |

2.

- 3. Select second radio button Join to get additional fields only (Left outer join)
- 4. Join Record click **A = CHARTFIELD1\_TBL-Chartfield1**

| Select join type and then record to join with SPEEDTYP_TBL - SpeedTypes. |  |  |  |  |  |  |  |  |
|--------------------------------------------------------------------------|--|--|--|--|--|--|--|--|
|                                                                          |  |  |  |  |  |  |  |  |
| First 🚺 1 of 1 🗋 Last                                                    |  |  |  |  |  |  |  |  |
|                                                                          |  |  |  |  |  |  |  |  |

5. Auto Join Criteria - accept both fields by clicking Add Criteria

| Auto J                | Auto Join Criteria                                                                                                    |  |  |  |  |  |  |  |
|-----------------------|----------------------------------------------------------------------------------------------------|--|--|--|--|--|--|--|
| Query h               | Query has detected the join conditions shown below.                                                                                                    |  |  |  |  |  |  |  |
| Use the<br>criteria v | Use the checkboxes to unselect the criteria that you do not want to add to the query and click add criteria when done. The criteria added can always be modified later using the criteria tab. |  |  |  |  |  |  |  |
| <ul><li>✓</li></ul>   | A.SETID - SetID = B.SETID - SetID                                                                                                    |  |  |  |  |  |  |  |
|                       | A.CHARTFIELD1 - Purpose = B.CHARTFIELD1 - Purpose                                                                                                    |  |  |  |  |  |  |  |
|                       | Add Criteria Cancel                                                                                                    |  |  |  |  |  |  |  |

6. Click Query tab and select SPEEDTYPY\_KEY field

| Records Query Expressions Prompts Fields Criteria H                                                                                                    | laving View SQL Run                            |  |  |  |  |  |  |  |  |
|----------------------------------------------------------------------------------------------------|------------------------------------------------|--|--|--|--|--|--|--|--|
| Query Name: New Unsaved Query Description                                                                                                    | ption:                                         |  |  |  |  |  |  |  |  |
| Click folder next to record to show fields. Check fields to add to query. Uncheck fields to remove from query. Add additional records by clicking the records tab. When finished click the fields tab. |                                                |  |  |  |  |  |  |  |  |
| Chosen Records                                                                                                    |                                                |  |  |  |  |  |  |  |  |
| Alias Record                                                                                                    |                                                |  |  |  |  |  |  |  |  |
| A CHARTFIELD1_TBL - Chartfield1                                                                                                    | Hierarchy Join –                               |  |  |  |  |  |  |  |  |
|                                                                                                    |                                                |  |  |  |  |  |  |  |  |
| B SPEEDTYP_TBL - SpeedTypes left outer joined with A                                                                                                    | Hierarchy Join –                               |  |  |  |  |  |  |  |  |
| Check All Uncheck All                                                                                                    |                                                |  |  |  |  |  |  |  |  |
| Fielde                                                                                                    | ···· · · · · · · · · · · · · · · · · ·         |  |  |  |  |  |  |  |  |
| Find Find                                                                                                    | d View All First <b>N 1-29 of 29 M</b> Last    |  |  |  |  |  |  |  |  |
| 📄 🕬 SETID - SetID                                                                                                    | Join SP_SETID_NONVW - 🧏 Sec Vw - TableSet ID's |  |  |  |  |  |  |  |  |
| SPEEDTYPE_KEY - SpeedType Key                                                                                                    | 9.                                             |  |  |  |  |  |  |  |  |
| OPRID - Operator Id                                                                                                    | 94                                             |  |  |  |  |  |  |  |  |
| OPRCLASS - Primary Permission List                                                                                                    | 94                                             |  |  |  |  |  |  |  |  |
| DESCR - Description                                                                                                    | 9                                              |  |  |  |  |  |  |  |  |

7. Click the Fields tab and click the Reorder/Sort button

| Records Query Expressions Prompts Fields Criteria Having View SQL Run |        |     |             |            |                           |              |             |          |  |
|-----------------------------------------------------------------------|--------|-----|-------------|------------|---------------------------|--------------|-------------|----------|--|
| Query Name: ELLELL CLASS OUTERJOIN Description:                       |        |     |             |            |                           |              |             |          |  |
| View field properties, or use field as criteria in query statement.   |        |     |             |            |                           |              |             |          |  |
| Fields                                                                |        |     |             |            | Customize   Find   View A | I I Firs     | st 🚺 1-6 of | 6 🕨 Last |  |
| Col Record.Fieldname                                                  | Format | Ord | <u>XLAT</u> | <u>Agg</u> | Heading Text              | Add Criteria | Edit        | Delete   |  |
| 1 A.SETID - SetID                                                     | Char5  |     |             |            | SetID                     | 94           | Edit        | -        |  |
| 2 A.CHARTFIELD1 - Purpose                                             | Char10 | 1   |             |            | Purpose                   | 9            | Edit        | -        |  |
| 3 A.EFFDT - Effective Date                                            | Date   |     |             |            | Eff Date                  | 94           | Edit        | -        |  |
| 4 A.EFF_STATUS - Status as of Effective Date                          | Char1  | 2   | Ν           |            | Status                    | 94           | Edit        | -        |  |
| 5 A.DESCR - Description                                               | Char30 |     |             |            | Descr                     | 94           | Edit        | -        |  |
| 6 B.SPEEDTYPE_KEY - SpeedType Key                                     | Char10 |     |             |            | SpeedType                 | 9            | Edit        | -        |  |

8. Change the sort order as shown below and click **OK** 

| number. Change the order by number by entering numbers on the right. To remove an order by number, leave the field blan<br>or enter a 0. |        |                                            |                   |             |                 |  |  |  |
|----------------------------------------------------------------------------------------------------|--------|--------------------------------------------|-------------------|-------------|-----------------|--|--|--|
| Edit Field Ord                                                                                                    | dering | <u>Customize</u>   <u>Fi</u>               | nd   View All   🖥 | 🛛 🛛 First 🗹 | 1-6 of 6 🚺 Last |  |  |  |
| New Column                                                                                                    | Column | Record.Fieldname                           | Order By          | Descending  | New Order By    |  |  |  |
|                                                                                                    | 1      | A.SETID - SetID                            |                   |             |                 |  |  |  |
|                                                                                                    | 2      | A.CHARTFIELD1 - Purpose                    |                   |             | 1               |  |  |  |
|                                                                                                    | 3      | A.EFFDT - Effective Date                   |                   |             |                 |  |  |  |
|                                                                                                    | 4      | A.EFF_STATUS - Status as of Effective Date |                   |             | 2               |  |  |  |
|                                                                                                    | 5      | A.DESCR - Description                      |                   |             |                 |  |  |  |
|                                                                                                    | 6      | B.SPEEDTYPE_KEY - SpeedType Key            |                   |             |                 |  |  |  |

9. **Run** the query and note the number of rows.

| F                                                            | Records Query Expressions Prompts Fields Criteria Having View SQL Run |       |         |            |        |                                |           |  |  |
|--------------------------------------------------------------|-----------------------------------------------------------------------|-------|---------|------------|--------|--------------------------------|-----------|--|--|
|                                                              |                                                                       |       |         |            |        |                                |           |  |  |
| View All   Rerun Query   Download to Excel   Download to XML |                                                                       |       |         |            |        | First 1-100 of 32452           |           |  |  |
|                                                              |                                                                       | SetID | Purpose | Eff Date   | Status | Descr                          | SpeedType |  |  |
|                                                              | 1                                                                     | UOD01 | A6FCDM  | 01/01/1951 | Α      | CFP CASH DUE FROM MANAGERS     | A6FCDM    |  |  |
|                                                              | 2                                                                     | UOD01 | A6FCLP  | 01/01/1951 | A      | FFP COMMONFUND LIMITED PARTNER | A6FCLP    |  |  |
|                                                              | 3                                                                     | UOD01 | A6FCON  | 01/01/1951 | A      | CFP-CONTRA                     | A6FCON    |  |  |
|                                                              | 4                                                                     | UOD01 | A6FFFP  | 01/01/1951 | Α      | FFP SHORT TERM                 | A6FFFP    |  |  |
|                                                              | 5                                                                     | UOD01 | A6FFRI  | 01/01/1951 | Α      | CFP/FFP FRIESS ASSET           | A6FFRI    |  |  |
|                                                              | 6                                                                     | UOD01 | A6FGMO  | 01/01/1951 | A      | TRP-GMO EMERGING MKTS FUND     | A6FGMO    |  |  |
|                                                              | 7                                                                     | UOD01 | A6FHVD  | 01/01/1951 | A      | HARBOUR VEST PRTNRS DOVER ST V | A6FHVD    |  |  |
|                                                              | 8                                                                     | UOD01 | A6FOCM  | 01/01/1951 | А      | TRP_OCM OPPORTUNITIES FD IV    | A6FOCM    |  |  |
|                                                              | 9                                                                     | UOD01 | A6FSIL  | 01/01/1951 | A      | FFP SILCHESTER                 | A6FSIL    |  |  |
|                                                              | 10                                                                    | UOD01 | A6FTDC  | 01/01/1951 | А      | TRP DODGE & COX                | A6FTDC    |  |  |

Note that the number of the rows is larger than with the inner join. This is because some Purpose Codes are inactive (blank Speedtypes) and some Purposes have more than one SpeedType. For example: ACCT110000.

10. Click the **Fields** tab and click <u>Save As</u> and name the query: **xxx\_class\_outerjoin** (xxx represents your initials)

--End of Exercise--

# Appendix

| 2 Sort button           | Click the Sort button once to list fields in alphabetical order. Click the button again to return to original sort.                                                                                                    |  |  |  |  |  |
|-------------------------|----------------------------------------------------------------------------------------------------|--|--|--|--|--|
| Alias                   | The alias name that the program automatically assigns to the chosen records.                                                                                                    |  |  |  |  |  |
| Hierarchy Join          | Click this link to join a child table to its parent table.                                                                                                    |  |  |  |  |  |
| Check All Fields        | Click this button to check all fields in the record. Once you select a field, the program automatically<br>adds it to the query and you can view it on the Fields page. This button does not appear when the field<br>names are hidden.                                                                                                    |  |  |  |  |  |
| Uncheck All Fields      | Click this button to clear all fields in the record.                                                                                                    |  |  |  |  |  |
| Field Names             | Select the box located to the left of each field that you want to add to your query content.                                                                                                    |  |  |  |  |  |
| Related Record Join     | Click this link to join two records based on a shared field.                                                                                                    |  |  |  |  |  |
| Expand All Records      | Click this button to view all fields in the records. This button appears only when there is more than one record listed.                                                                                                    |  |  |  |  |  |
| Collapse All<br>Records | Click this button to hide all fields in the records. This button appears only when there is more than one record listed.                                                                                                    |  |  |  |  |  |
| Format                  | Field type and length for each field listed.                                                                                                    |  |  |  |  |  |
| <b>Ord</b> (order)      | Shows one or more fields selected to sort your query output.<br>If the field is the first sort field, a 1 appears, and the program sorts rows based on this field first. The<br>second sort field selected is numbered 2, and so on.<br>A descending sort order can also be specified. The letter D appears if sorting fields in descending order<br>is selected.                                                                                                    |  |  |  |  |  |
| <b>XLAT</b> (translate) | Specifies which translate value you want to appear in the query results: <i>N</i> (none), <i>S</i> (short), or <i>L</i> (long). The table you're querying may include fields that use the Translate table. If so, the field itself contains a short code of some kind, for which the Translate table provides a set of corresponding values. For example, if the table includes an EFF_STATUS field, the value is <i>A</i> or <i>I</i> , which the Translate table translates into <i>Active</i> and <i>Inactive</i> . If a field has values on the Translate table, a letter appears in the XLAT column for that field.                                                                                                  |  |  |  |  |  |
|                         | In your query results, you might want to display the translated value rather than the code (for example, <i>Active</i> instead of <i>A</i> ). To tell PS Query to make this substitution specify <i>L</i> as the translate value. Translate tables are effective-dated, so you must select which effective date to use for it. For most tables, PS Query defaults to the current date, meaning that it uses the currently active list of Translate table values. However, if the table you're querying is also effective-dated, PS Query uses the value in the EFFDT field for a row. That is, for each row the query returns, PS Query uses the Translate table values that were active as of that row's effective date. |  |  |  |  |  |
|                         | <ul> <li>If neither of these effective date options are what you want, you have two more:</li> <li>If the table you're querying includes another date field, you can use the value in that field as the effective date for Translate table values. Click the Edit button and then select the Field option, and then select the field name from the drop-down list box.</li> <li>Use an expression to set the effective date for the Translate table. For example, enter a fixed effective date or prompt the user for one.</li> </ul>                                                                                                    |  |  |  |  |  |
| Agg (aggregate)         | Aggregate function for each field listed.                                                                                                    |  |  |  |  |  |
| Heading Text            | The heading assigned to appear at the top of the column for the query output for each field listed.                                                                                                    |  |  |  |  |  |
| Edit                    | Click this button to format the query output (for example, to change column headings, display translate table values in place of codes, or specify a sort order).                                                                                                    |  |  |  |  |  |
| ReOrder/Sort            | Click this button to display the Edit Field Ordering page, which enables you change the column order and/or sort order for multiple fields.                                                                                                    |  |  |  |  |  |

# Terms and Buttons Used with Fields (from PeopleBooks online documentation)

## Standard Criteria used with UOD\_TRANS\_DTL Table

This query, EZQ\_TRANS\_NONBUDPURPNOPO, was written to return transactions for a given Purpose for a range of accounting periods. It *excludes* budget entries and Purchase Order transactions that are not yet expenses.

|                                                                       | EZQ_TRANS_NONBUDPURPNOF                                                                                                    | 0                                                              |  |  |  |  |  |  |  |
|-----------------------------------------------------------------------|----------------------------------------------------------------------------------------------------|----------------------------------------------------------------|--|--|--|--|--|--|--|
| This is what the prompts look like:                                   | Enter Purpose:<br>Starting Fiscal Year: 0<br>Starting Acctg Period: 0<br>Ending Fiscal Year: 0<br>Ending Accounting Period: 0<br>OK Cancel |                                                                |  |  |  |  |  |  |  |
| Favorites Main Menu > Reporting Tools > Query > Query Manager         |                                                                                                    |                                                                |  |  |  |  |  |  |  |
| Records Query Expressions Prompts Fields Criteria Having View SQL Run |                                                                                                    |                                                                |  |  |  |  |  |  |  |
| Query Name: EZQ_TRANS_NONBUDPURPNOPO                                  | Description: Non Budget Trans                                                                                                    | No PO Purp Seed                                                |  |  |  |  |  |  |  |
| Add Criteria Group Criteria Reorder Crite                             | ria                                                                                                    |                                                                |  |  |  |  |  |  |  |
| Criteria                                                              |                                                                                                    |                                                                |  |  |  |  |  |  |  |
| Logical Expression1                                                   | Customize   F                                                                                                    | ing   ==   === First == 1-11 of 11 == Last<br>on 2 Edit Delete |  |  |  |  |  |  |  |
| A.BUSINESS_UNIT - Business Unit                                       | equal to UOD01                                                                                                    | Edit –                                                         |  |  |  |  |  |  |  |
| AND  A.CHARTFIELD1 - Purpose                                          | equal to :1                                                                                                    | Edit –                                                         |  |  |  |  |  |  |  |
| AND V A.FISCAL_YEAR - Fiscal Year                                     | between :2 AND :4                                                                                                    | Edit –                                                         |  |  |  |  |  |  |  |
| A.FISCAL_YEAR*1000<br>+A.ACCOUNTING_PERIOD                            | not less than (:2*1000)                                                                                                    | +:3 Edit -                                                     |  |  |  |  |  |  |  |
| A.FISCAL_YEAR*1000<br>+A.ACCOUNTING_PERIOD                            | not greater than (:4*1000)                                                                                                    | +:5 Edit -                                                     |  |  |  |  |  |  |  |
| AND A.STATISTICS_CODE - Statistics C                                  | ode not in list ('ENU', 'El                                                                                                    | NP') Edit -                                                    |  |  |  |  |  |  |  |
| AND A.ACCOUNTING_PERIOD - Accour<br>Period                            | ting not equal to 0                                                                                                    | Edit                                                           |  |  |  |  |  |  |  |
| AND A.ACCOUNTING_PERIOD - Accour<br>Period                            | ting not equal to 999                                                                                                    | Edit 🖃                                                         |  |  |  |  |  |  |  |
| AND V (A.LEDGER - Ledger                                              | equal to ACTUALS                                                                                                    | B Edit -                                                       |  |  |  |  |  |  |  |
| OR A.LEDGER - Ledger                                                  | equal to '')                                                                                                    | Edit                                                           |  |  |  |  |  |  |  |
| AND A.JOURNAL_ID - Journal ID                                         | not equal to                                                                                                    | Edit –                                                         |  |  |  |  |  |  |  |

These are the explanations for the six "standard" criteria:

- **STATISTICS\_CODE not in list 'ENU','ENP'** This excludes any transaction used to record endowment "units".
- ACCOUNTING\_PERIOD not equal to 0 and ACCOUNTING\_PERIOD not equal to 999 These two criteria exclude the two accounting periods used in the system fiscal year end close process.
- LEDGER equal to ACTUALS or LEDGER equal to ' ' (blank) These two criteria ensure that the results do not include budget transactions.
- JOURNAL\_ID not equal to '' (blank) This excludes Purchase Order transactions that create just obligations, but not actual expenses. (As a PO is expensed the transactions will be in the results because the Ledger will be ACTUALS.)

## Standard Criteria used with UOD\_BALANCES Table

ľ

This query, EZQ\_BAL\_BGT\_QUERY, was written to return detailed transaction activity for a given Basic Budget Purpose as of a certain accounting period and fiscal year.

| This is what the prompts look like:                                     |                                                                       |                                     | EZQ_B/                                    | AL_BGT_QUEF                                | RY             |        |                  |        |  |
|-------------------------------------------------------------------------|-----------------------------------------------------------------------|-------------------------------------|-------------------------------------------|--------------------------------------------|----------------|--------|------------------|--------|--|
|                                                                         |                                                                       |                                     | Enter FIS<br>Enter Per<br>Enter Pur<br>OK | CAL Year: 0<br>riod: 0<br>rpose:<br>Cancel |                |        |                  |        |  |
| F                                                                       | Records Query Expressions Prompts Fields Criteria Having View SQL Run |                                     |                                           |                                            |                |        |                  |        |  |
| Query Name: EZQ_BAL_BGT_QUERY Description: View Purpose Bals by Account |                                                                       |                                     |                                           |                                            |                |        | Feed             |        |  |
|                                                                         | Add Criteria                                                          | Group Criteria Reorder Cri          | teria                                     |                                            |                |        |                  |        |  |
|                                                                         | Criteria                                                              |                                     |                                           |                                            | Customize   Fi | nd   🛗 | First 🚺 1-7 of 7 | Last   |  |
|                                                                         | Logical                                                               | Expression1                         |                                           | Condition Type                             | Expression 2   |        | Edit             | Delete |  |
|                                                                         | <b>~</b>                                                              | A.FISCAL_YEAR - Fiscal Year         | equal to                                  | :4                                         |                | Edit   | -                |        |  |
|                                                                         | AND V                                                                 | A.ACCOUNTING_PERIOD - Acc<br>Period |                                           | equal to                                   | :5             |        | Edit             | -      |  |
|                                                                         | AND 🗸                                                                 | A.CHARTFIELD1 - Purpose             |                                           | like                                       | :6             |        | Edit             | -      |  |
|                                                                         | AND 🗸                                                                 | A.BUSINESS_UNIT - Business Uni      | t                                         | equal to                                   | UOD01          |        | Edit             | -      |  |
| ſ                                                                       | AND 🗸                                                                 | A.STATISTICS_CODE - Statistics      | not in list                               | ('ENU','ENP')                              |                | Edit   | -                |        |  |
| l                                                                       | AND 🗸                                                                 | A.ACCOUNT - Account                 | not equal to                              | F12300                                     |                | Edit   | -                |        |  |
|                                                                         | AND V                                                                 | B.EFFDT - Effective Date            |                                           | Last Eff Date                              |                |        | Edit             | -      |  |

These are the explanations for the two "standard" criteria for BASIC BUDGET or SELF SUPPORTING Purposes:

- **STATISTICS\_CODE not in list 'ENU','ENP'** This excludes transactions used to record endowment "units".
- ACCOUNT not equal to F12300 This excludes the beginning balance that rolls over from the previous fiscal year since Basic Budget Purpose codes do not have beginning balances.

This is the explanation for the one "standard" criterion for BALANCE Purposes (e.g. Gift, Endowment Income, Allocated , Agency codes):

• **STATISTICS\_CODE not in list 'ENU','ENP'** - This excludes transactions used to record endowment "units".